# GeneXpert<sup>®</sup>System with Touchscreen

## ■ Reference Guide

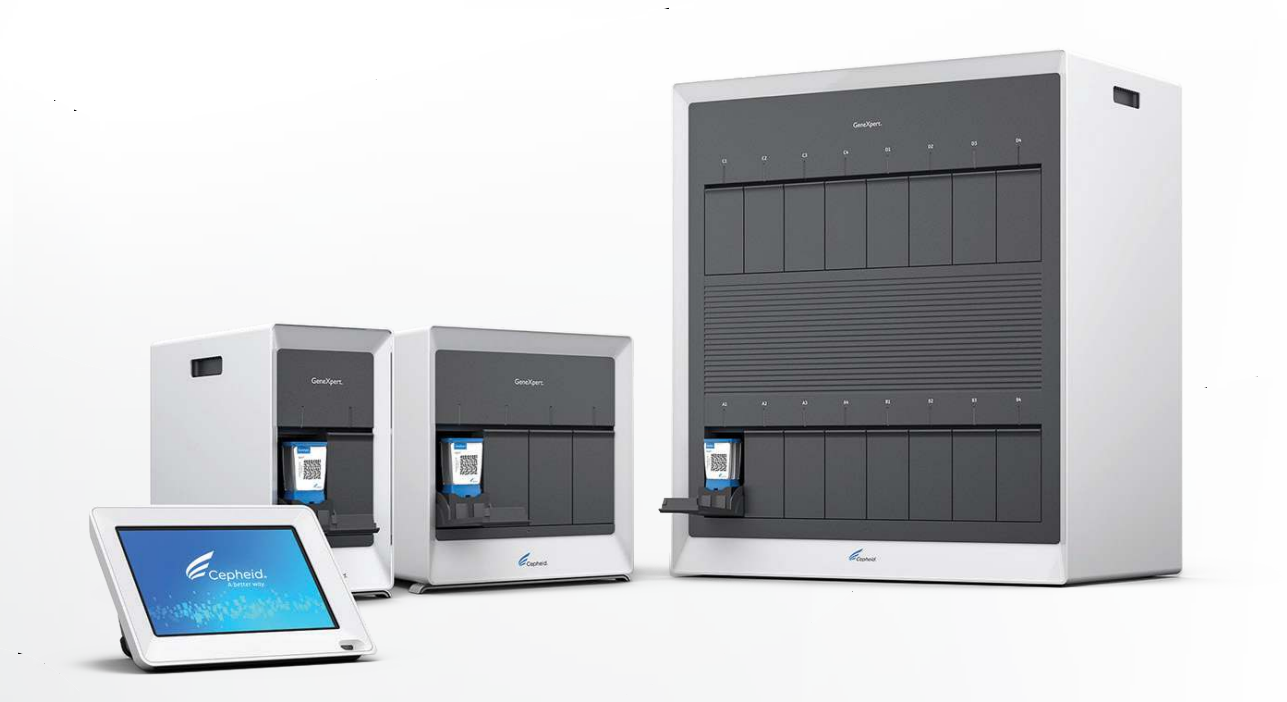

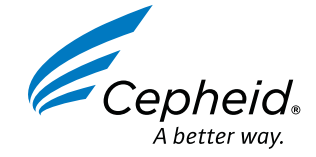

### **Good Laboratory Practice**

Real Time Polymerase Chain Reaction (RT-PCR) is a standard laboratory testing method that is used to select a specific sequence of DNA or RNA. This segment is amplified exponentially which creates billions of detectable copies. This technique has become an important tool in clinical laboratories for the detection of infectious pathogens at extremely low levels. This highly sensitive technique makes RT-PCR highly susceptible to cross-contamination, particularly from sample to sample transfer, if proper clean molecular technique is not used. Implementation of safeguards and strict adherence to robust protocols is often sufficient to ensure that cross-contamination in the molecular laboratory is a rare event.

### Follow general CMS guidance for good laboratory practice

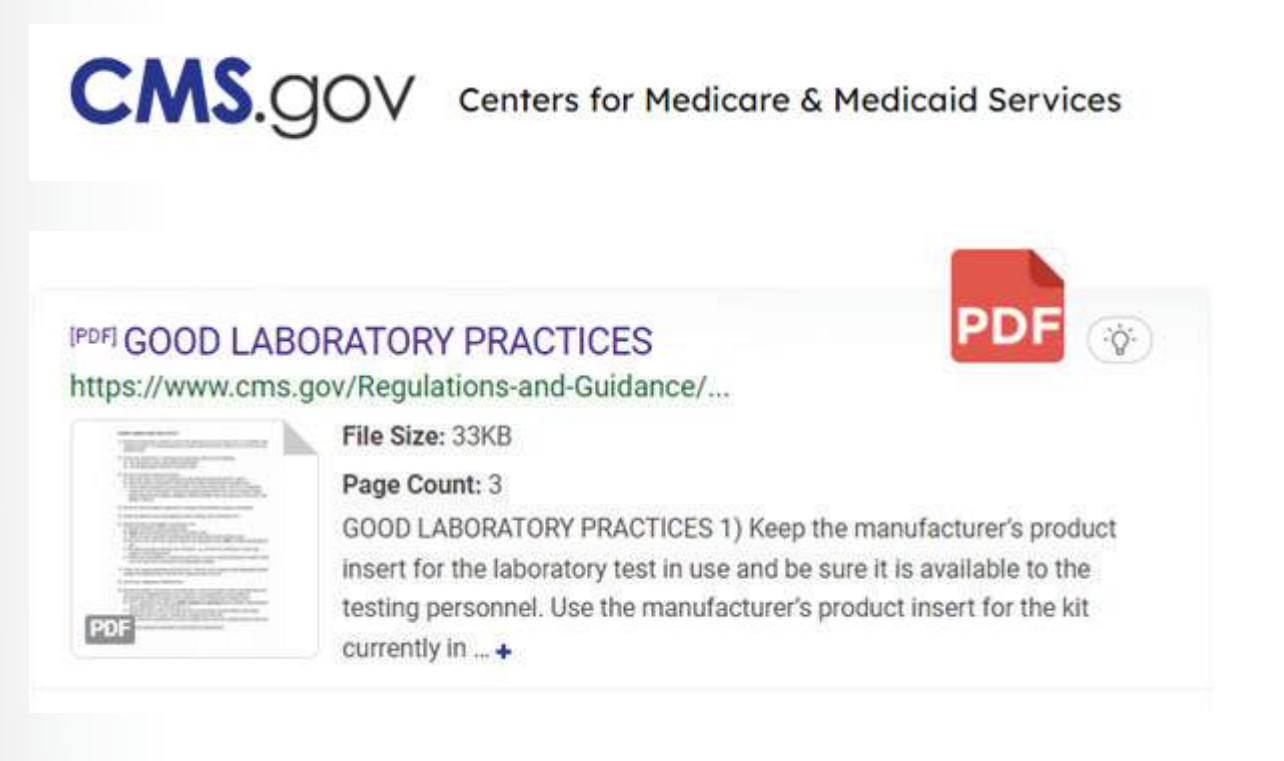

### **Preventing Cross Contamination**

#### **Use of Personal Protective Equipment (PPE)**

Gloves: Change gloves after touching a sample. The outside of the sample harbors much of the sample DNA/ RNA that transfers to the surface of gloves. Lab coats: Wear a lab coat while processing samples. Wearing lab coats will prevent the transfer of sample DNA/RNA to other areas of the room. Eye/face protection: Wear surgical masks, face shields, or other physical barriers, like a splash shield for procedures with a high likelihood of generating droplets or aerosols.

#### Cleaning

Bleach: Use a final concentration of 1:10 dilution of 5% household chlorine bleach (used within 1 day of preparation). Final active chlorine concentration should be 0.5%. 70% ethanol: Use only 70% ethanol or denatured ethanol (70% ethanol containing 5% methanol and 5% isopropanol).

- Disposable lint-free wipes
- Disposable paper towels

#### **Reagent Storage**

Store reagents according to their expected storage conditions in the Information for Use. In addition, cartridges should be kept in their original boxes with the lid shut.

#### Sample Setup

Dirty area (work area): Area where samples and controls are processed.

#### **Cartridge Disposal**

Used cartridges may contain potentially infectious materials, as well as highly amplified PCR target(s). **Do not open or attempt to alter any part of the cartridge for disposal**. Clean area (loading area): Area where the prepared cartridge is loaded onto the instrument.

Each state has different regulations for classifying regulated medical waste (RMW). The first step to safe biohazard waste disposal is to check with your state's Department of Health to learn the specific regulations you'll need to follow.

#### Maintenance

Instrument maintenance is required to be performed according to the user guide or operator manual. Some of the maintenance is described in this reference guide, however not all requirements are covered.

### Starting up the system

NOTE: The instructions here are a summary from the GeneXpert System with Touchscreen Operator Manual and are for reference only. For complete and detailed instructions, refer to the operator manual.

NOTE: These steps must be done in the order below for database synchronization

1. Press the switch on the back of the instrument to the **ON** position. The blue light on the front panel will light up.

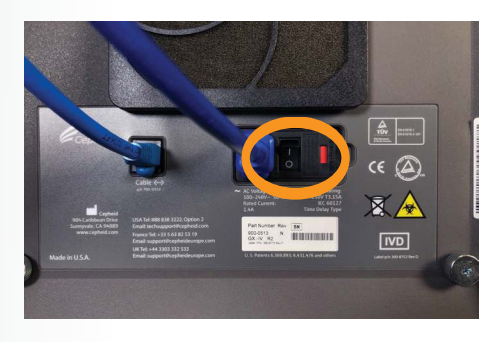

2. Press the switch on the back of the touchscreen unit to the **ON** position.

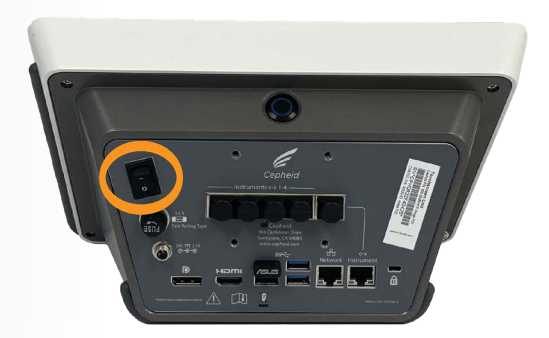

4. Enter your User Name and Password. Touch **Login**.

| Login to Cepheid OS |        |
|---------------------|--------|
| User Name<br>gxuser |        |
| Password            |        |
| Login               |        |
|                     | ڻ<br>ا |

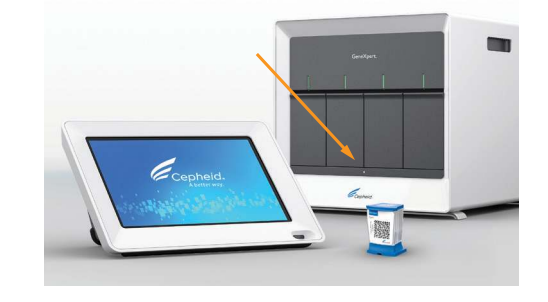

3. Wait for the system to boot. The software will start in kiosk mode.

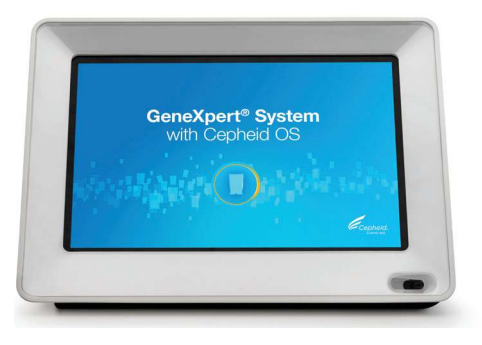

5. In the **Modules** screen, verify that all the modules are available.

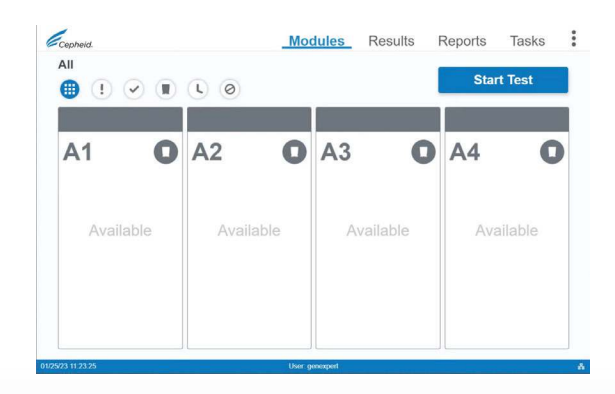

### Shutting down the system

NOTE: Shut down the system once per week. When performing this task, make sure no tests are running.

1. Touch :> Shutdown

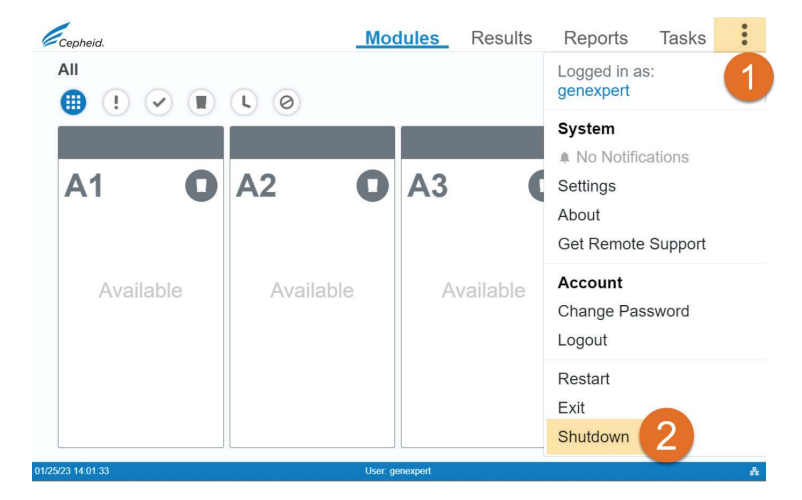

2. After screen turns black, press the switch on the back of the touchscreen unit to the **OFF** position.

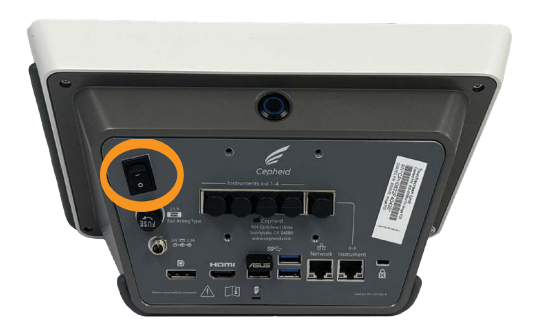

3. Press the switch on the back of the instrument to the **OFF** position. The blue light on the front panel will turn off.

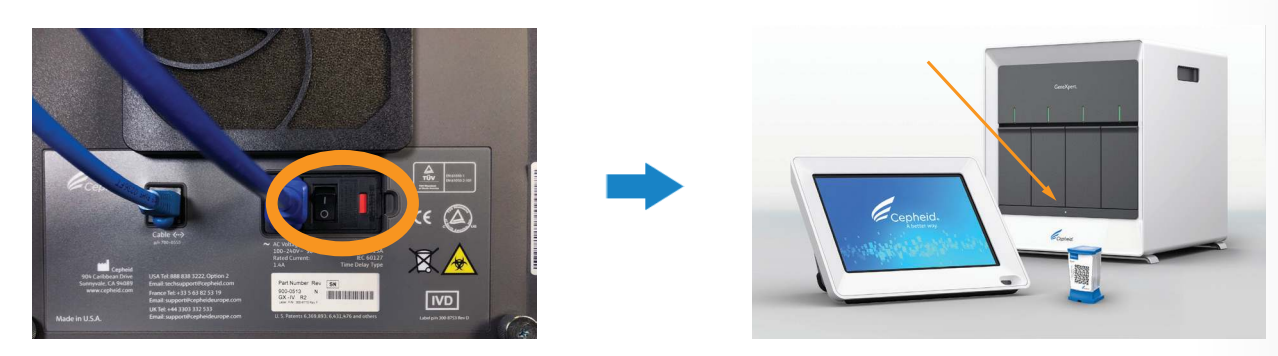

NOTE: Wait 2 minutes before restarting the system.

5

### **Starting a Test**

1. Touch **Start Test** on the Modules screen.

| Cepheid. |      |            | Modu | ules Re | esults | Reports | Tasks   |
|----------|------|------------|------|---------|--------|---------|---------|
|          |      | <b>L</b> Ø |      |         |        | Star    | rt Test |
| A1       | 0    | A2         | 0    | A3      | 0      | A4      | C       |
| Avail    | able | Availa     | able | Avail   | able   | Ava     | ailable |

3. Scan the barcode on the cartridge then touch **Continue**.

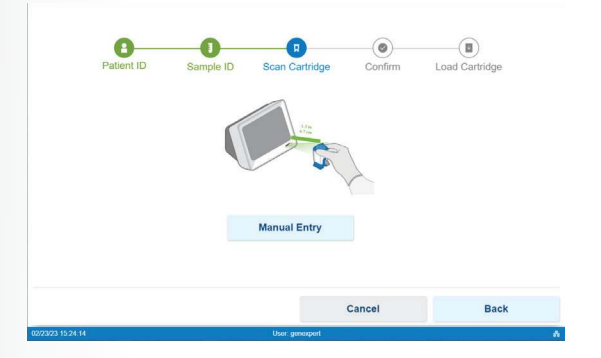

 Verify the information is correct and touch Confirm. Touch (Edit) if not.

| Patient ID       | Sample ID | Scan Cartridge | Confirm              | Load Cartrid |
|------------------|-----------|----------------|----------------------|--------------|
|                  |           | Cartridge      | S/N                  |              |
| Patient ID       |           | / 251162       | 261                  |              |
|                  |           | Reagent I      | Lot ID               |              |
| Patient ID 2     |           | / 05464        |                      |              |
|                  |           | Cartridge      | Exp. Date            |              |
| Last Name        |           | / 04/08/2      | 9                    |              |
|                  |           | Test Nam       | 0                    |              |
| First Name       |           | / DEMO         | _ Xpress Flu-RSV v.1 |              |
| Sample ID        |           |                |                      |              |
| 2023.02.23_15.24 |           | /              |                      |              |
|                  |           |                |                      |              |
|                  |           |                |                      |              |
|                  | Cancel    |                | Back                 | Co           |

2. Enter the Patient ID (if applicable), and Sample ID.

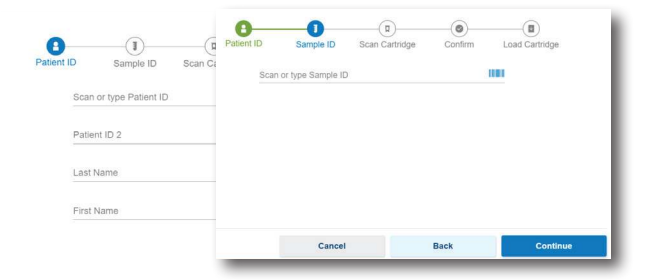

4. If prompted, enter your user name and password and touch **Login**.

| Cepheid.<br>Aberer wy.<br>Login to Cepheid OS |   |
|-----------------------------------------------|---|
| User Name<br>gxuser                           |   |
| Password                                      |   |
| Login                                         |   |
|                                               | C |

6. Load the cartridge in the module with the blinking green light.

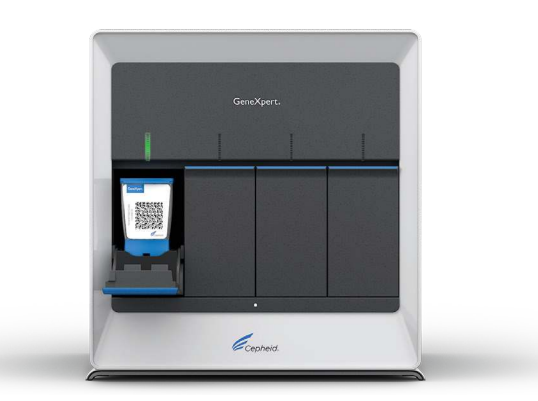

7. Close the module door and wait until the green light stops blinking.

### **Viewing Results and/or Printing a Report**

1. Touch the **Results** tab.

| esults                                                                   |                                 |                      |                             | View Report | Actions         | Ŧ |
|--------------------------------------------------------------------------|---------------------------------|----------------------|-----------------------------|-------------|-----------------|---|
|                                                                          |                                 |                      |                             |             |                 |   |
| Q Search Patient/S                                                       | sample ID                       | I                    | Select Date Ra              | ange        | Reset Filte     | r |
| Test Name                                                                | ▪ Test Ty                       | pe Y                 | Q, User ID                  |             | Q, Reagent Lot  |   |
| Patient ID -                                                             | Sample ID -                     | Test Name *          | Completion<br>Date & Time * | User ID -   | Result -        |   |
| <ul> <li>F5292A2CC449DDE</li> <li>182E7DB60FC592A</li> <li>1C</li> </ul> | 29094422BDDAE40<br>2BF0267C27   | Xpert TV v.1         | 05/13/21 23:34:28           | genexpert   | TV NOT DETECTED | > |
| 3705C2D14C4E0F7<br>4E2BA46C3955CBA<br>5B                                 | 5C46818120780159<br>9D59A3A92   | Xpert TV v.1         | 05/13/21 21:57:33           | genexpert   | TV NOT DETECTED | > |
| <ul> <li>EBC887D66681651</li> <li>F2A98D8AB06FF1E</li> <li>C</li> </ul>  | 0 2D143C21CF140D1<br>AE4A82A424 | Xpert TV v.1         | 05/13/21 20:55:14           | genexpert   | TV NOT DETECTED | > |
|                                                                          | 0BCC46D6AFA3A34<br>BEBEBA76E0   | Xpert C.diff-Epi v.2 | 05/13/21 20:39:11           | genexpert   | See Result      | > |

2. Select the test to be viewed.

| Cer      | oheid.                                   |                               |                      | Modules         | Resul                       | ts    | Reports  | s Tasks         | :    |
|----------|------------------------------------------|-------------------------------|----------------------|-----------------|-----------------------------|-------|----------|-----------------|------|
| Res      | ults                                     |                               |                      |                 |                             | Viev  | v Report | Actions -       | •    |
| ş        | Q Search Patient/Sar                     | mple ID                       |                      |                 | Select Date                 | Range |          | Reset Filter    |      |
| Test     | Name                                     | ▪ Test Typ                    | le                   | •               | Q User ID                   |       |          | Q Reagent Lot   |      |
|          | Patient ID ~                             | Sample ID -                   | Test Name ~          |                 | Completion<br>Date & Time ~ | U     | ser ID * | Result -        |      |
|          | F5292A2CC449DDB<br>182E7DB60FC592A<br>1C | 29094422BDDAE40<br>2BF0267C27 | Xpert TV v.1         |                 | 05/13/21 23:34:28           | ge    | nexpert  | TV NOT DETECTED | >    |
|          | 3705C2D14C4E0F7<br>4E2BA46C3955CBA<br>5B | 5C46818120780159<br>9D59A3A92 | Xpert TV v.1         |                 | 05/13/21 21:57:33           | ge    | nexpert  | TV NOT DETECTED | ,*** |
|          | EBC887D666816510<br>F2A98D8AB06FF1E<br>C | 2D143C21CF140D1<br>AE4A82A424 | Xpert TV v.1         |                 | 05/13/21 20:55:14           | ge    | nexpert  | TV NOT DETECTED | , 1  |
|          |                                          | 0BCC46D6AFA3A34<br>BEBEBA76E0 | Xpert C diff-Epi v 2 |                 | 05/13/21 20:39:11           | ge    | nexpert  | See Result      | >    |
| 59 Re    | sult(s)                                  |                               | IK K                 | Page 2 of 12    | > >I                        |       |          |                 |      |
| 01/25/23 | 13:47:26                                 |                               | )                    | User: genexpert |                             |       |          |                 | *    |

3. Touch **View Report**. The report opens as a printable PDF.

| lodule A1                                                 |                                                            | Xpert Xpress CoV-2 plus v.1 | Module A1                                      | Copheid. Test                                                                                                    | Report<br>Report<br>R Diagnostic Test | Service D No. |  |
|-----------------------------------------------------------|------------------------------------------------------------|-----------------------------|------------------------------------------------|----------------------------------------------------------------------------------------------------|---------------------------------------|---------------|--|
| Patient ID                                                |                                                            | SARS-CoV-2 NEGATIVE         | Patient ID                                     | Test Information                                                                                                    |                                       |               |  |
| Sample ID                                                 | NEG                                                        |                             | Sample ID                                      | Patient D<br>Surrole Rr. MID                                                                                                    | Test Type: Sp<br>Completion Time: 120 | ecimen        |  |
| Test Type                                                 | Specimen                                                   |                             | Test Type                                      | Test Name: Xpert Xpress CoV-2 plus w1                                                                                                    |                                       |               |  |
| Reagent Lot                                               | 00100                                                      |                             | Reagent Lot                                    | Test Result                                                                                                    | Analyte Result                        | ts            |  |
| Start Date & Time                                         | 12/02/21 15:49:26                                          |                             | Start Date 5 Time                              | Results                                                                                                    | Analyto Name                          | Ct            |  |
| Completion Date P Time                                    | 1202/24 46:40:22                                           |                             | Start Date & Time                              | SARS-COV-2 NEGATIVE                                                                                                    | 8<br>N2                               | 0.0           |  |
| completion pare & rime                                    | 120221 10.10.32                                            |                             | Completion Date & T                            |                                                                                                    | RURP                                  | 0.0           |  |
| User                                                      | Jane Doe                                                   |                             | User                                           |                                                                                                    | SPC                                   | 30.2          |  |
| Notes                                                     | Edit                                                       |                             | Notes                                          | Additional Information<br>Use: Jane Boe<br>Instrument Ure 742011<br>SW Version: 5.3<br>Module Name: A.3<br>Module SNR 723450<br>Respert (url 10) 00100                                                           |                                       |               |  |
| est Methodology: RT-PCR Fo<br>ise under the Emergency Usi | r In Vitro Diagnostic Use Only. For<br>Authorization (US). |                             | Test Methodology: RT-<br>use under the Emerger | Cartridge Site 418295645<br>Cartridge Exp. Dete: 1225/52<br>System Name: Cartopart System with<br>Text Statu: Dene<br>Dene Statu: One<br>Dene Statu: ON<br>Sate Wannahmer If POS<br>Sate Status Cartopart Status |                                       |               |  |

### **Archiving and Purging**

1. Touch the **Tasks** tab on the Home screen, then touch **Archive Tests**.

| ପ୍                            |                                         |
|-------------------------------|-----------------------------------------|
|                               | - 2                                     |
| atabase Maintenance Instrumer | nt Maintenance Technical Support Packag |
| 9.                            | RE \$                                   |

2. Tests are selected by default. Exclude any from the archive by unchecking its left box.

| <    | Archive Tests                        |                               | 302 /                          | Archive Reminder S          | ettings         | Archive (60)  |
|------|--------------------------------------|-------------------------------|--------------------------------|-----------------------------|-----------------|---------------|
| 5    | Search Patient/Sample                | 10                            |                                | 🛗 Select Date Range         |                 | Reset Filter  |
| Test | Name                                 | ▼ Test Type                   | * Q                            | User ID                     | Q, Re           | aagent Lot    |
|      | Patient ID *                         | Sample ID ~                   | Test Name *                    | Completion<br>Date & Time * | User ID ¥       | Result *      |
| <    | BB15A9B1343CA6F0<br>635A67089A31E144 | 1343CA6F0635A6708<br>9A31E144 | Instrument Functional Test v.4 | 07/08/21 15:09:47           | genexpert admin | NO RESULT     |
| M    | 1F817F8322C2EB423<br>BB6E9891D00F26E | B08052BE05DE7224<br>A72F77A0D | Xpert TV v.1                   | 05/14/21 05:22:30           | genexpert       | TV NOT DETECT |
|      |                                      | 1B866223726C909AA<br>96AB6369 | Xpert C.diff-Epi v.2           | 05/14/21 05:06:57           | genexpert       | See Result    |
| 2    |                                      | 0813178E8FEE21223<br>B7193425 | Xpert C.diff-Epi v.2           | 05/14/21 05:04:28           | genexpert       | See Result    |
|      |                                      | C5E383B02EC9293C<br>D12C3BEED | Xpert C.diff-Epi v.2           | 05/14/21 04:20:35           | genexpert       | See Result    |

3. Touch Archive.

**Check** Purge Selected Tests after archiving.

Note: The file name is generated automatically and can be found in the folder C:\GeneXpert\ export.

| Cepheid.                  | Modules Results Reports                                                                                                    | Tasks           |
|---------------------------|----------------------------------------------------------------------------------------------------|-----------------|
| < Archive                 | Confirm Files to Archive                                                                                                    | Archive (60)    |
| Search F                  | 60 test(s) selected for archive.                                                                                             | Reset Filter    |
| Test Name                 | File Location<br>C:\GeneXpert\export\GeneXpert\® System with Touchscreen_2023.01.25_13.03.0                                  | ent Lot         |
| Patient ID *              | 1.nxx                                                                                                    | Result -        |
| BB15A9B13-<br>635A67089A  | Change Location                                                                                                    | NO RESULT       |
| ☑ 1F817F8322<br>BB6E9891D | Additional Options                                                                                                    | IV NOT DETECTED |
| 8                         | Cloak Sample ID, Patient ID, Patient ID 2, Patient Name, and Notes Vuge selected tests after archiving (Recommended Monthly) | See Result      |
| - 5                       | *                                                                                                    | See Result      |
|                           | Cancel Confirm                                                                                                    | See Result      |
| 60 Result(s)              | IC C Page 1 of 12 > >I                                                                                                    | 1000            |
| 01/25/23 13:03:24         | User. genexpert                                                                                                    | ň               |

4. Confirm files to be archived and Save files. Then touch OK to close the window.

| Confirm Files Durger   Patter   System with Touchscreen 2023 013 fz_130.41 30.xx.   System with Touchscreen 2023 013 fz_130.41 30.xx.   State State Sta | Cepheid.                                                                                                    | Modules Results Reports Tests X Archive Reminder Settings                                                                                                    | Tasks                                            |                                                                |                                                                                                | Cepheid.                                                                                                   | M<br>Tests                                                                                                    | odules Results                                            | Reports<br>Settings | Tasks<br>Archive (60)<br>Reset Filter                          |
|----------------------------------------------------------------------------------------------------|----------------------------------------------------------------------------------------------------|----------------------------------------------------------------------------------------------------|--------------------------------------------------|----------------------------------------------------------------|------------------------------------------------------------------------------------------------|----------------------------------------------------------------------------------------------------|----------------------------------------------------------------------------------------------------|-----------------------------------------------------------|---------------------|----------------------------------------------------------------|
| BBEERROTT         Cancel         Confirm         See Result           00 Results)         C4523300020000000000000000000000000000000                                                                                                    | C         Search F           Test Name         E           Patient ID =         BB15A9613           GS3A87089A         1F817F8322 | Confirm Files to Purge<br>60 test(s) successfully archived and can be found at C1GeneXpertlexport/GeneXpertle<br>System with Touchscreen_2023.01.25_13.04.13.ncc.<br>A total of 60 test(s) have been selected to be purged. Test(s) can be retrieved if needed.<br>Would you like to continue? | Reset Filter<br>ent Lot<br>Result ~<br>NO RESULT | C:\GeneXper Locations Local Drive (C.) Reports (R) Reports (R) | Name<br>GeneXpert PC_2021 07 08_13<br>GeneXpert PC_2021 07 16_16<br>GeneXpert PC_2021 07 16_16 | Test Name Patient ID 0 001540013 001540013 001540013 001540013 001540010 0 0 0 0 0 0 0 0 0 0 0 0 0 0 0 0 0 | 60 test(s) successfully purged.                                                                                                    |                                                           | ок                  | NELO<br>New IT -<br>NO RESULT<br>IV NOT DETECTED<br>See Result |
| Of Results)         K < Page 1 of 12         XI         File Name         File Type           60 Results)         Ubscreen_black         File Type         GeneXpetB System with Touchscreen_black.0125_13.03.28         GeneXpetB Active File ("nor," goal)         +                                                                                                    | BB6E5691D                                                                                                    | Cancel Confirm                                                                                                    | See Result<br>See Result                         |                                                                | GeneXpert PC_2021.00.16_07.                                                                    | 60 Results)<br>01/25/23 13 04 45                                                                           | COSE BASINGUE CARRING<br>D13C308EED         Xpert C diff Epr v2           IK         K         Pap           01/25/23 12 04 12         NXXX File | 05/1421 0420:35<br>ge 1 of 12 > >1<br>generated<br>550 KB | 3                   | See Result                                                     |
|                                                                                                    | 60 Result(s)<br>31/25/23 13:04:30                                                                                                 | URAURED<br>ic C Page 1 of 12 > 31<br>User greenped                                                                                                    |                                                  | File Name<br>GeneXpert® System v                               | with Touchscreen_2023.01.25_13.03.2                                                            | 26                                                                                                    | File Type<br>GeneXpert® Archive Files (*.nxx, *.goo                                                                                              | ) ~                                                       |                     |                                                                |

5. Copy archived data file to an external location, if needed.

### **Cleaning Plunger Rod and Cartridge Bay**

#### CAUTION: Do not spray directly inside the instrument.

Materials Required:

- 70% ethanol or denatured ethanol (70% ethanol containing 5% methanol and 5% isopropanol)
- 1:10 dilution of household bleach (0.5% final chlorine concentration)
- Lint-free wipes
- Institution mandated Personal Protective Equipment (PPE)
- 1. Touch **Tasks** on the Home screen then touch **Instrument Maintenance**.
- 2. On the Instrument screen, touch **Plunger Rod Maintenance**.

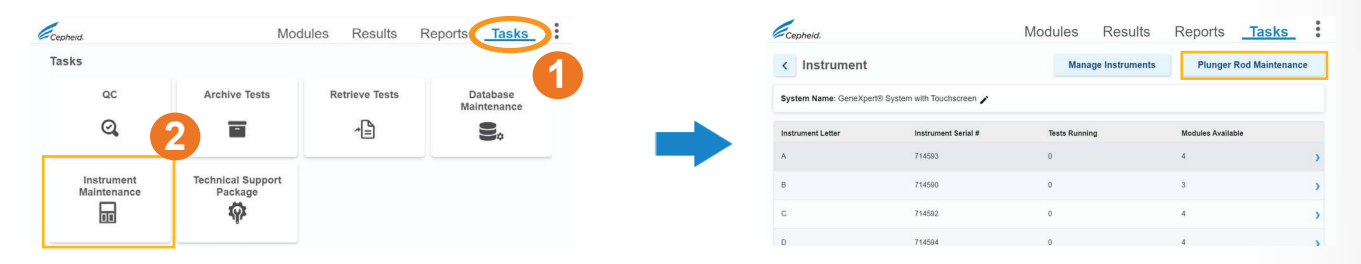

- 3. On the next screen, touch the check box of the module to be cleaned then touch **Clean**.
- 4. A new screen appears with instructions to open the selected module door and remove any cartridges from the modules.
- 5. After removing any cartridges, touch **Continue**. A new screen appears with instructions to clean the plunger rods and module bays, touch **Continue**.

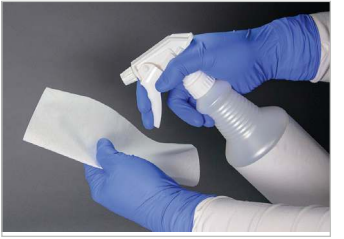

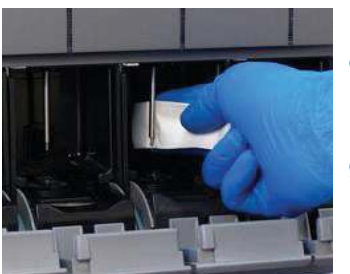

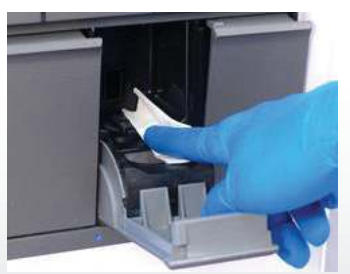

- Moisten a lint-free wipe with a 1:10 dilution of household chlorine bleach. Wipe plunger rod and entire cartridge bay interior with diluted bleach 3 times, allowing the bleach to remain for 2 minutes each time.
- 7. Moisten a lint-free wipe with 70% ethanol or denatured ethanol.
- 8. Wipe plunger rod and entire cartridge bay interior with the ethanol solution to remove bleach residue.
- 9. After cleaning, return to the Plunger Rod Cleaning Instructions screen. Manually close module doors and touch **Continue**.
- 10. Touch **OK** to acknowledge cleaning is completed.
- On the Plunger Rod Maintenance screen, touch Cancel and then select Modules to return to the Modules screen.

### Loading Assay Definition File (ADF)

NOTE: Importing of the Assay Definition File (ADF) is required only when adding a new assay for the first time or when an assay has been updated.

(ADFs are available on CD)

1. If using a CD, plug the external DVD drive into the touchscreen unit.

Insert the assay definition file CD into the external DVD drive.

 On the touchscreen, touch : > Settings > Test Menu.

- 3. On the Test Menu screen, touch **Import Test**.
- 4. Navigate to the DVD and to the folder containing the ADF files. Locate and touch the ADF (.gxa/.nxa) file for your instrument. The test name appears in the filename field. *If ADF was downloaded directly from website, navigate to folder where the ADF file was saved.*
- 5. Touch **Open** to import the file into the system.

The new test name and version number appear in the Test list.

| Locations          | Name                                | Date Modified     | Туре        | Size |
|--------------------|-------------------------------------|-------------------|-------------|------|
| 📇 Local Drive (C:) | In training                         | 07/06/23 09:45:52 | File Folder |      |
| 요 CDRom Drive (D:) | Xpress SARS-CoV-2_Fu_RSV plut_1 ges | 09/14/21 11:08:46 | GXA File    | 6 MB |
| ile Name           |                                     | File Type         |             |      |
|                    |                                     |                   |             |      |

Paparte Tacke

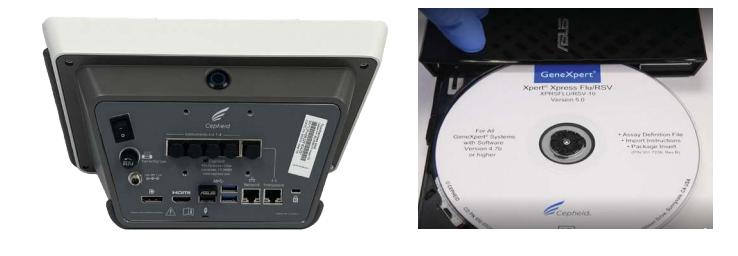

| Cepheid.        | Modules           | Results | Reports        | Tasks | 1 |
|-----------------|-------------------|---------|----------------|-------|---|
| Settings        |                   | _       |                |       |   |
| General         | Reports           |         | Test Menu<br>J |       |   |
| QC Lockout      | Host<br>          |         | File Locations |       |   |
| Barcode Scanner | Security          |         |                |       |   |
| 3/23 11:20:38   | User: Genespert1! |         |                |       |   |

| Ce   | pheid.                         | Modules        | Results        | Reports     | Tasks       |
|------|--------------------------------|----------------|----------------|-------------|-------------|
| <    | Test Menu                      |                |                | Import Test | Delete Test |
| \$   | Q. Search By Test Name         |                |                |             |             |
|      | Test Name -                    | Test Version * | Test Type *    |             |             |
|      | Xpert Xpress Flu-RSV           | 5              | In Vitro Diagn | ostic       | >           |
|      | Xpress SARS-CoV-2_Flu_RSV plus | 1              | in Vitro Diagn | ostic       | >           |
| 2 Re | suff(s)                        |                |                |             |             |

| Notes |      |  |
|-------|------|--|
|       |      |  |
|       |      |  |
|       | <br> |  |
|       |      |  |
|       |      |  |
|       |      |  |
|       |      |  |
|       |      |  |
|       |      |  |
|       | <br> |  |
|       |      |  |
|       |      |  |
|       |      |  |
|       |      |  |
|       |      |  |
|       |      |  |
|       |      |  |

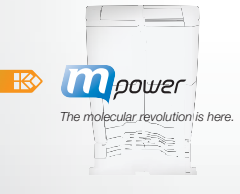

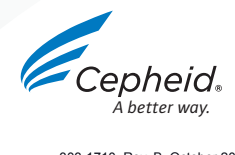

303-1710, Rev. B October 2023